- 1 Lernziele
- 2 Personalbereich: Ändern eigenes Passwort

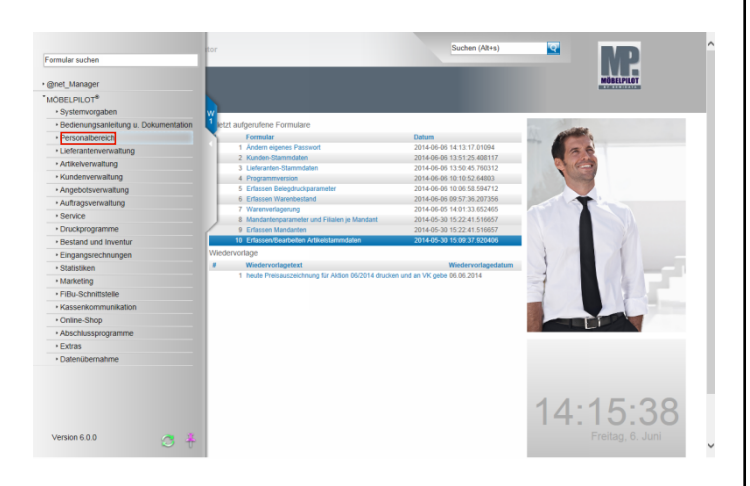

Im Rahmen der Erstinstallation erhalten alle Mitarbeiter mit Zugriff auf die Warenwirtschaft ein temporäres Passwort. Dieses unsichere Passwort sollte man dann umgehend in ein persönliches, sicheres Passwort ändern. Klicken Sie auf den Hyperlink **Personalbereich**.

|                                                                                                    |                                                                                                    | Suchen (Altan)               |                                                                                                    |
|----------------------------------------------------------------------------------------------------|----------------------------------------------------------------------------------------------------|------------------------------|----------------------------------------------------------------------------------------------------|
| Formular suchen                                                                                                    |                                                                                                    | one of the state             |                                                                                                    |
|                                                                                                    |                                                                                                    |                              |                                                                                                    |
| @net_Manager                                                                                                    |                                                                                                    |                              | MÖBELPILOT                                                                                                    |
| MÖBELPILOT <sup>®</sup>                                                                                                    |                                                                                                    |                              |                                                                                                    |
| Systemvorgaben                                                                                                    |                                                                                                    |                              |                                                                                                    |
| Bedienungsanleitung u. Dokumentation                                                                                                    | letzt aufgerufene Formulare                                                                                     |                              |                                                                                                    |
| Personalbereich                                                                                                    | Formular                                                                                                    | Datum                        | and the second second s |
| Andern elpenes Passwort                                                                                                    | 1 Ändern eigenes Passwort                                                                                       | 2014-06-06 14:13:17.01094    | a a                                                                                                    |
| Mandantemuncheel                                                                                                    | 2 Kunden-Stammdaten                                                                                             | 2014-06-05 13:51:25.408117   |                                                                                                    |
| Provide a Million of the first                                                                                                    | 3 Lieferanten-Stammdalen                                                                                        | 2014-06-05 13:50:45.760312   |                                                                                                    |
| Drucken Mitarbeiterliste                                                                                                    | 4 Programmversion                                                                                               | 2014-06-05 10:10:52.64803    | and the second second s |
| Lieferanterwerwaltung                                                                                                    | 5 Erfassen Belegdtuckparameter                                                                                  | 2014-06-06 10:06:58:594712   |                                                                                                    |
| Artikelverwaltung                                                                                                    | 6 Erfassen Warenbestand                                                                                         | 2014-06-05 09:57:35.207356   |                                                                                                    |
| <ul> <li>Kundenverwaltung</li> </ul>                                                                                                    | 7 warenveragerung                                                                                               | 2014-06-05 14:01:33:652465   |                                                                                                    |
| Angebotsverwaitung                                                                                                    | Entersen Mandanten     Entersen Mandanten                                                                       | 2014-05-30 15:22:41.516657   |                                                                                                    |
| Auftractioneraltura                                                                                                    | 10 Erlassen/Rearbeiten Artikeistammdaten                                                                        | 2014-05-30 15:02:37 920405   |                                                                                                    |
| - Consistent                                                                                                    | Wiedenwrtene                                                                                                    |                              |                                                                                                    |
| - Service                                                                                                    | # Wintervolentert                                                                                               | Windervortenertetum          |                                                                                                    |
| Druckprogramme                                                                                                    | 1 heute Preiseuszeichnung Sir Aktion 05/2014 daurin                                                             | en und an VK gehe 06.05 2014 |                                                                                                    |
| Bestand und Inventur                                                                                                    |                                                                                                    |                              |                                                                                                    |
| <ul> <li>Eingangsrechnungen</li> </ul>                                                                                                    |                                                                                                    |                              |                                                                                                    |
| <ul> <li>Statistiken</li> </ul>                                                                                                    |                                                                                                    |                              |                                                                                                    |
| Marketing                                                                                                    |                                                                                                    |                              |                                                                                                    |
| FiBu-Schnittstelle                                                                                                    |                                                                                                    |                              |                                                                                                    |
| Kassenkommunikation                                                                                                    |                                                                                                    |                              |                                                                                                    |
| Online-Shop                                                                                                    |                                                                                                    |                              |                                                                                                    |
| Abschlussprogramme                                                                                                    |                                                                                                    |                              |                                                                                                    |
| Extras                                                                                                    |                                                                                                    |                              |                                                                                                    |
| Datenübernahme                                                                                                    |                                                                                                    |                              |                                                                                                    |
| Version 6.0.0                                                                                                    |                                                                                                    |                              | 14:15:41                                                                                                    |
| try/(193.168.1/9.121/ccm/marce/MP.7EN.WalcomePa                                                                                                    | te cl/blSenuerrul#                                                                                              |                              | and group and                                                                                                    |
| approximation and a second second s | In a second second second second second second second second second second second second second second second s |                              |                                                                                                    |

Klicken Sie auf den Hyperlink Ändern eigenes Passwort.

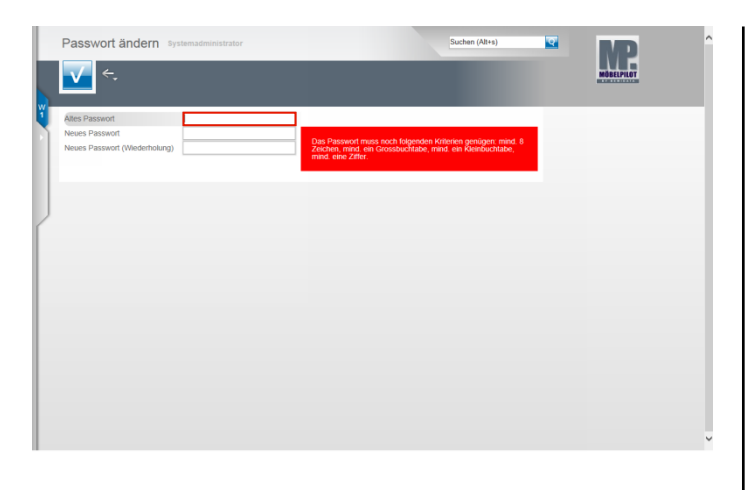

Geben Sie Ihr **temporäres** bzw. **altes** Passwort im Feld **Altes Passwort** ein.

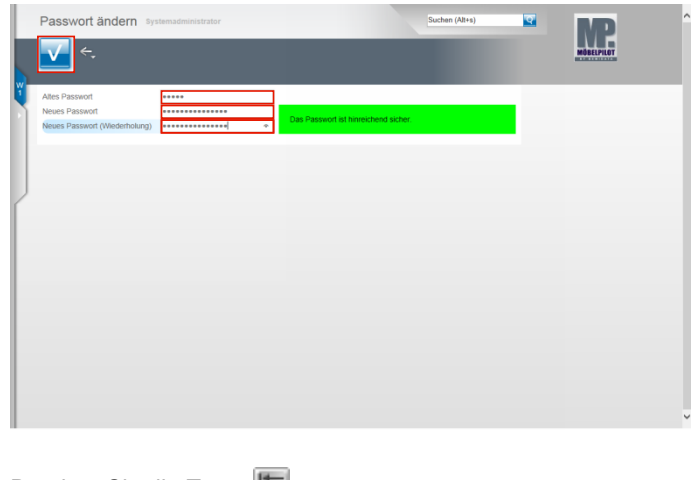

Drücken Sie die Taste 🖽.

Pflegen Sie im Feld **Neues Passwort** ein den Vorgaben entsprechendes neues Passwort ein.

Wiederholen Sie im Feld **Neues Passwort (Wiederholung)** Ihre Eingabe.

Klicken Sie auf die Schaltfläche Speichern.

|   | Passwort ändern                                                   | stemadministrator |                                      | Suchen (Alt+s)       |            |
|---|-------------------------------------------------------------------|-------------------|--------------------------------------|----------------------|------------|
|   | √ ←.                                                              |                   |                                      |                      | MOBELPILOT |
|   |                                                                   |                   |                                      |                      |            |
| i | Alles Passwort<br>Neues Passwort<br>Neues Passwort (Wiederholung) | •••••             | Das Passwort ist hinreichend sicher. |                      |            |
|   |                                                                   |                   |                                      |                      |            |
| J |                                                                   |                   |                                      |                      |            |
|   |                                                                   |                   |                                      | Meldung von Webseite | <b>—</b>   |
|   |                                                                   |                   |                                      | A Das Passwort wurde | geändert.  |
|   |                                                                   |                   |                                      |                      | ОК         |
|   |                                                                   |                   |                                      |                      |            |
|   |                                                                   |                   |                                      |                      |            |
|   |                                                                   |                   |                                      |                      |            |

Bestätigen Sie die Systemmeldung. Klicken Sie auf die Schaltfläche **OK.**